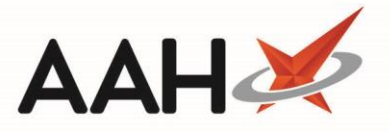

## Logging in to Central Reporting

Once you have imported the certificate on the machine on which you want to access Central Reporting, you will be able to log in and start generating reports. Central Reporting is available on a wide variety of browsers (Internet Explorer, Mozilla Firefox, Google Chrome, Safari), environments (Windows, macOS) and hardware (laptop, tablet and smartphone).

|                                                  | Central Reporting |        |    |     |           |         |
|--------------------------------------------------|-------------------|--------|----|-----|-----------|---------|
| You can access Central Reporting by clicking the |                   | button | in | the | ProScript | Connect |
| Menu <u>or</u> the following <u>link</u> .       |                   |        |    |     |           |         |

1. Once you have clicked the Central Reporting link, a Windows Security pop-up window displays, asking you to confirm the certificate.

| Windows Security                               | ·                                                                                                    |
|------------------------------------------------|----------------------------------------------------------------------------------------------------|
| Confirm Ce<br>Confirm this co<br>click Cancel. | ertificate<br>ertificate by clicking OK. If this is not the correct certificate,                                       |
|                                                | emishealth.com<br>Issuer: emishealth.com<br>Valid From: 31/01/2017 to 31/01/20<br>Click here to view certificate prope |
|                                                | OK Cancel                                                                                                    |

- 2. Select the relevant certificate and click [OK].
- 3. Another Windows Security pop-up window displays, prompting you to enter your User Name and Password.

1

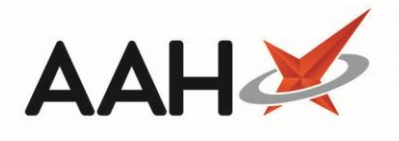

| Windows Security                                      | X                                                                                                    |
|-------------------------------------------------------|----------------------------------------------------------------------------------------------------|
| The server cpce<br>and password. T<br>cpcentralreport | ntralreports.emishealth.com is asking for your user name<br>The server reports that it is from<br>s.emishealth.com. |
|                                                       | User name Password Remember my credentials                                                                          |
|                                                       | OK Cancel                                                                                                    |

- 4. Enter both in the relevant fields and click **[OK]**.
- 5. The Central Reporting Main Screen displays.

| ll                     | ProScript Conne                  | ect Central Reporting       |                      | ŝ | $\downarrow$      | ?                | Training Team |
|------------------------|----------------------------------|-----------------------------|----------------------|---|-------------------|------------------|---------------|
| ★ Favo                 | orites 🔲 Browse                  |                             |                      |   | 🗄 Se              | arch             | م             |
| Home > Reports         |                                  |                             |                      |   |                   |                  |               |
| PAGINATED REPORTS (77) |                                  |                             |                      |   |                   |                  |               |
|                        | <br>Attendance Register          | Branch Daily Items          | Branch Daily Scripts |   | Branch I<br>Summa | Data Store<br>'Y | <br>d         |
| L                      | <br>Daily Items                  | <br>Daily Scripts           | Dead Stock Summary   |   | Dispens<br>Summa  | ed Excepti<br>'Y | ons           |
| L                      | ····<br>eMAS Patients (Scotland) | <br>eMAS Scripts (Scotland) | Equalisation         |   | ETP Clai          | m Summa          | ★ …<br>ry     |
| G                      | <br>ETP Script Expiry            | ETP Status                  | ETP Summary          |   | FP34Sur           | nmary            |               |

Last updated Tuesday 4 August 2020

2

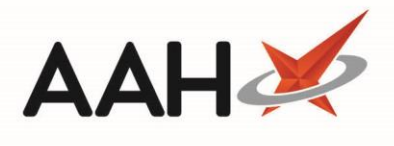

## **Revision History**

| Version Number | Date              | Revision Details | Author(s)            |
|----------------|-------------------|------------------|----------------------|
| 1.0            | 27 September 2021 |                  | Joanne Hibbert-Gorst |
|                |                   |                  |                      |
|                |                   |                  |                      |

## **Contact us**

For more information contact: **Telephone: 0344 209 2601** 

Not to be reproduced or copied without the consent of AAH Pharmaceuticals Limited 2020.

Last updated Tuesday 4 August 2020

3